# How to protect Audio/Video on DRM-X 3.0?

| How to protect Audio/Video on DRM-X 3.0?                    | 1 |
|-------------------------------------------------------------|---|
| Login your DRM-X account                                    | 2 |
| Enter the page of Protect Audio/Video                       | 2 |
| Protect Audio and Video                                     | 3 |
| 3.1 Select a License Profile                                | 3 |
| 3.2 Add License Rights to the License Profile               | 4 |
| 3.3 Select which User Group can access this License Profile | 6 |
| 3.4 Protect Audio/Video with DRM-X Online Packager          | 7 |
| View the Protected files                                    | 8 |

You can easily protect Audio/Video files with <u>DRM-X 3.0 Desktop Packager</u>. With the revolutionary technology of DRM-X 3.0, it supports major media formats, WMV, WMA, ASF, FLV, MP4, MP3 and PDF document. You can securely distribute protected media to Windows, Mac, and Google Android.

Here is the link to see more features of DRM-X 3.0: <u>http://www.drm-x.com/DRM-X3.0-Features.aspx</u>

How to protect Audio/Video demo: <u>http://www.drm-x.com/Flexible-Rights-Management-3.0.aspx</u>

It's very easy to protect your files. Let's begin right now.

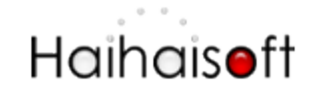

## Login your DRM-X account

Go to <u>3.DRM-X.com</u> and click the <u>Customer Login (DRM-X 3.0)</u> tab on the top menu and input your Email and Password to login to your DRM-X 3.0 control panel: <u>http://3.drm-x.com/login.aspx</u>

| DRM-X 3.0 Login<br>Email                 | <b>66</b> Just want to be honest and clear about it all. I also tested several others DRM, most of them have                   |
|------------------------------------------|----------------------------------------------------------------------------------------------------|
| Password                                 | poor customer service, without<br>a doubt Haihaisoft is the best<br>customer service. It's true no<br>sweet talking. <b>??</b> |
| Login Forget your password?              | - DRM-X US Customer Roger D. Hagood                                                                                            |
| Don't have an account? Sign up for free. | Sign up                                                                                                    |

# Enter the page of Protect Audio/Video

1. Click the first icon - Protect Audio/Video (WMV, WMA, MP4, FLV, MP3).

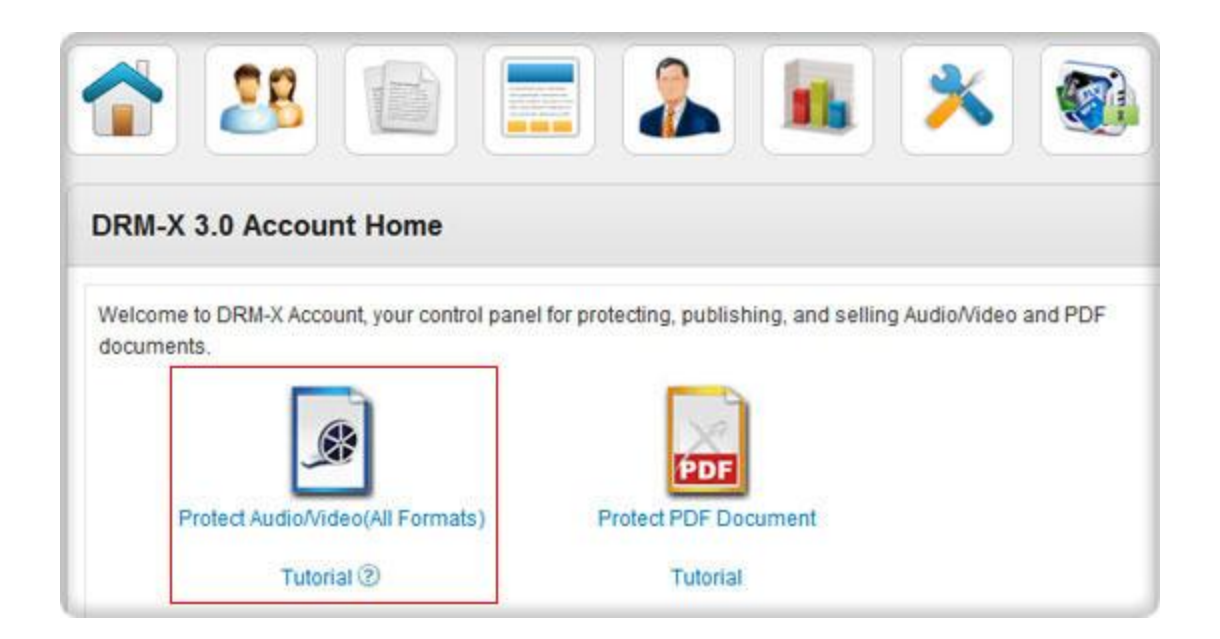

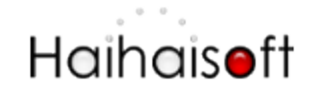

2. Download and install DRM-X 3.0 Desktop Packager

If it is the first time you come to this page, the IE explorer will remind you of downloading <u>DRM-X 3.0 Desktop Packager</u>. Please click that button to download.

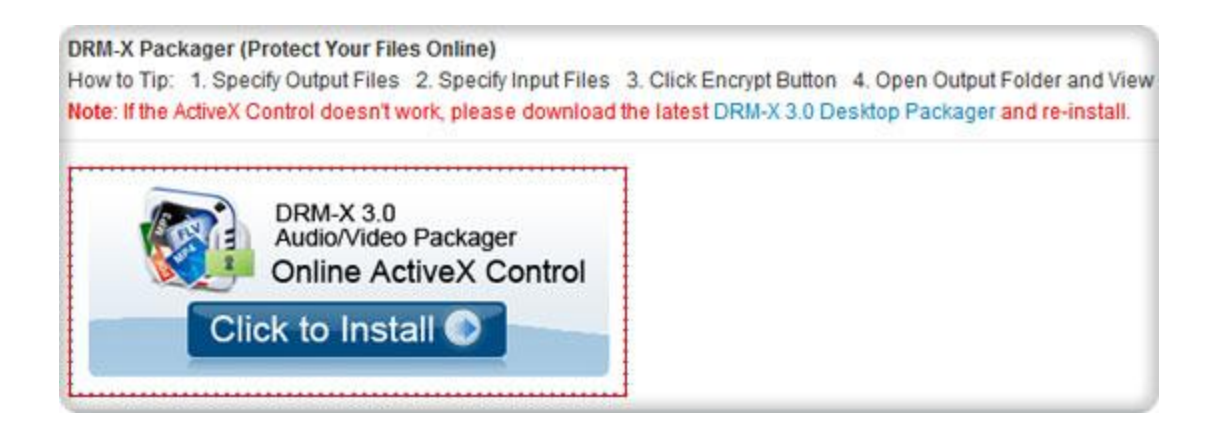

You will protect Audio/Video files online after you download and install it.

### **Protect Audio and Video**

Follow steps in the new page to protect your files.

#### 3.1 Select a License Profile.

You can protect multiple videos with one License Profile. There is a default License Profile, you can edit the profile or create a new profile for protecting your videos.

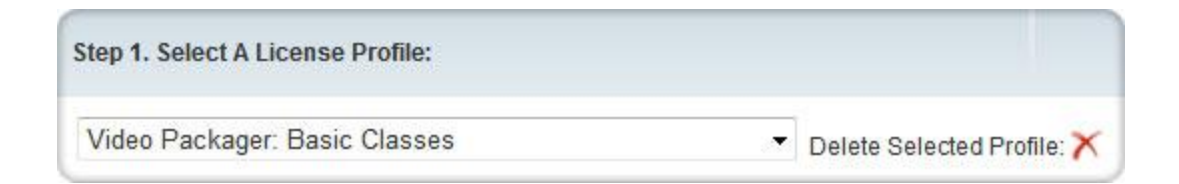

Click the **New Profile** on the right top. It will pop up a new window like below:

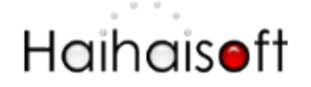

http://www.haihaisoft.com

| Add License P                        | rofile (*=R    | Required Fields)                  |       |               |  |  |
|--------------------------------------|----------------|-----------------------------------|-------|---------------|--|--|
| Profile Name: *                      |                |                                   |       |               |  |  |
| Default Rights *                     | Select         | Right Name                        | Price | Right Details |  |  |
|                                      |                | 播放10次价格100元                       | 100   | Details       |  |  |
|                                      |                | No Print open 3 times per license | 5     | Details       |  |  |
|                                      |                | Rent for: 3 times, 24hours, \$9   | 9     | Details       |  |  |
|                                      | Add New Rights |                                   |       |               |  |  |
| Security Version: *                  | 3.0            |                                   |       |               |  |  |
| ProductID in your<br>system(Option): |                |                                   |       |               |  |  |
|                                      | ОК             |                                   |       |               |  |  |

Click **OK** button when you finish new profile.

### 3.2 Add License Rights to the License Profile.

| p 2. Rights of the selected License F | Profile: |               |            |        |
|---------------------------------------|----------|---------------|------------|--------|
| Right Name                            | Price    | Right Details | Edit Right | Delete |
| No Print open 3 times per license     | 5        | Details       | Edit Right | ×      |
| Rent for: 3 times, 24hours, \$9       | 9        | Details       | Edit Right | ×      |

You can add some Rights for the License Profile. Click the **New Rights** link on the top right to create new Rights. It will pop up the new window:

# Haihais**o**ft

http://www.haihaisoft.com

| Add Right (*=Required F                  | ields)                                                                                  |
|------------------------------------------|-----------------------------------------------------------------------------------------|
| General Right Settings                   |                                                                                         |
| Right Description: *                     |                                                                                         |
| Right Price: *                           | RMB<br>Set Currency                                                                     |
| Play Count or Open Document<br>Count * 🕐 | For unlimited play count, please input -1                                               |
| Valid Date Range : * 📎                   |                                                                                         |
| Expiration After First Use: * 🕑          | Hour(s). To disable this limitation, please input -1                                    |
| Check Server Time 🕐                      | Check expiration date by connecting to Standard Time of server, it may take 1-2 seconds |
| Protect PDF Document                     | You need to enable Protect PDF Document to set Allow Print & Allow ClipBoard            |
| Allow Print                              | Allow Print                                                                             |
| Allow ClipBoard:                         | User can copy text and print screen                                                     |

You can edit the settings like Rights name, Price of the Rights, Play count limitation, Expiration etc. for the Rights.

The **Rights** name will also be shown on the login window for users to choose:

# Haihais**e**ft

http://www.haihaisoft.com

| http://3.drm-x.com/eLogin2.aspx                                                     | × |
|-------------------------------------------------------------------------------------|---|
| Protected By DRM-X.com Home - Language - 💌                                          |   |
| Haihaisoft http://www.haihaisoft.com<br>Product Name: Video Packager: Basic Classes |   |
| Please choose a license right below:<br>C No Print open 3 times per license         | Е |
| <ul> <li>Rent for: 3 times, 24hours, \$9</li> <li>User Name</li> </ul>              |   |
| Password                                                                            |   |
| Sign In Sign up now                                                                 |   |

When the Rights which the user got is expired or the play count is used up, the user has to get new license if he wants to play the file again.

### 3.3 Select which User Group can access this License Profile.

|   | Group Name                  | Edit Group | View Users       | Delete |
|---|-----------------------------|------------|------------------|--------|
| ~ | UserGroup open Audio/Videos | Edit Group | Manage its Users | ×      |
|   | UserGroup open PDF file     | Edit Group | Manage its Users | ×      |
|   | 观看音视频的用户                    | Edit Group | Manage its Users | ×      |
|   | 阅读PDF文档的用户                  | Edit Group | Manage its Users | ×      |

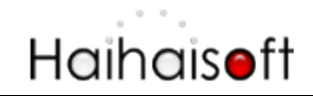

Only the selected User Group can access the License Profile. So you can limit the access range of your users by this feature.

Don't forget to click the Apply button after you choose the group.

### 3.4 Protect Audio/Video with DRM-X Online Packager

| ow to Tip: 1.<br>te: If the Acti | Specify<br>veX Con                                                                           | Output Files 2. S<br>trol doesn't work, j | pecify Input Files 3. C<br>please download the I | Click Encrypt B<br>latest DRM-X                            | Button 4.0<br>3.0 Deskto | Open Output Folder an<br>op Packager and re-ins | d View<br>tall. |
|----------------------------------|----------------------------------------------------------------------------------------------|-------------------------------------------|--------------------------------------------------|------------------------------------------------------------|--------------------------|-------------------------------------------------|-----------------|
| Output File<br>Source File       | The sam                                                                                      | e as input folder                         |                                                  | •                                                          | Add *                    | P* to encrypted files.                          |                 |
| Output Option                    | s Seperate protected file for local playback Generate<br>Generate index file for source file |                                           |                                                  | index file for protected file<br>ut file extension to .hup |                          |                                                 |                 |
| File Name                        | Size                                                                                         | Source File                               | Protected File                                   | Index File                                                 | For So                   | Index File For Prote                            | State           |
|                                  |                                                                                              |                                           |                                                  |                                                            |                          |                                                 |                 |
|                                  |                                                                                              |                                           |                                                  |                                                            |                          |                                                 |                 |

- Specify output files
- **Browse** the files you need to protect. You can encrypt multiple files at a time.
- Click the **Start** button
- The number of progress will be 100% when it is finished.

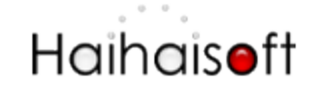

### View the Protected files

Download and install <u>HUPlayer</u> to play the protected files.

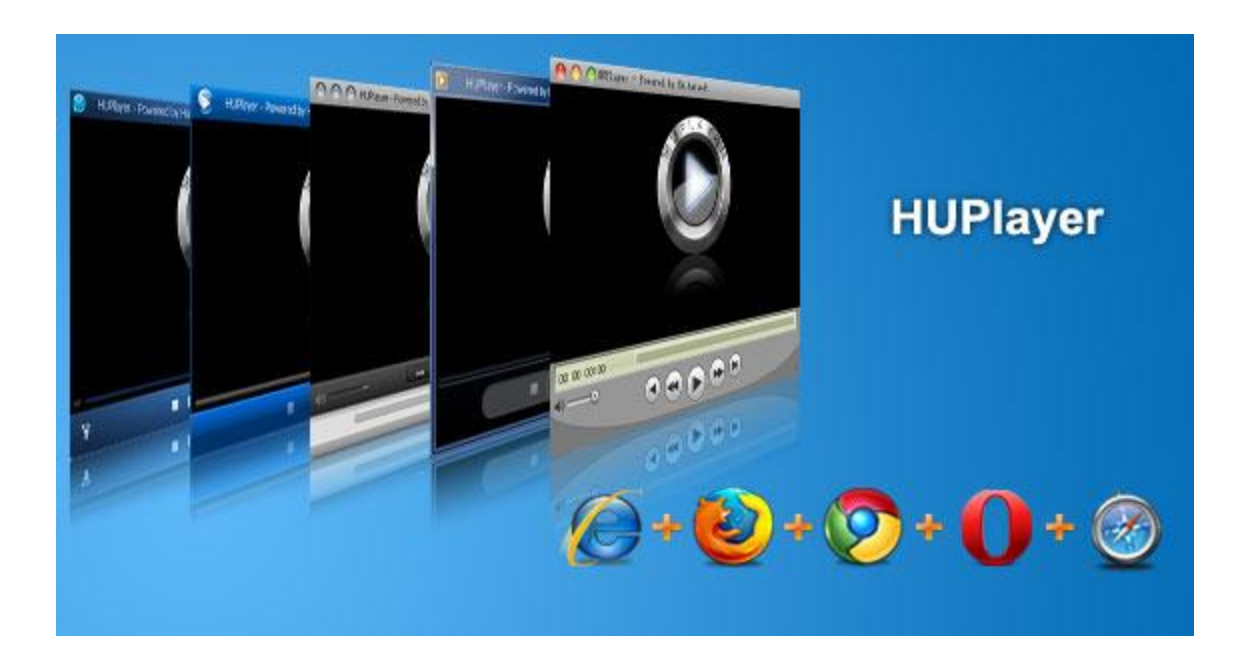

This is download link for the player: http://www.haihaisoft.com/huplayer.aspx

#### View protected Audio/Video file online

1. Learn <u>How to Embed HUPlayer in Browsers</u>.

2. Learn more about Haihaisoft Smart Streaming, please click <u>Haihaisoft Smart Streaming</u> <u>Tutorial</u>.

Any questions, feel free to contact us: http://www.haihaisoft.com/Contact.aspx